## How do I create a patient on the iPad?

07/24/2024 3:50 pm EDT

Creating a patient on the EHR app can be done using the mobile app.

## 1. Tap the(

+

) symbol in the upper right-hand corner and select **New Patient**.

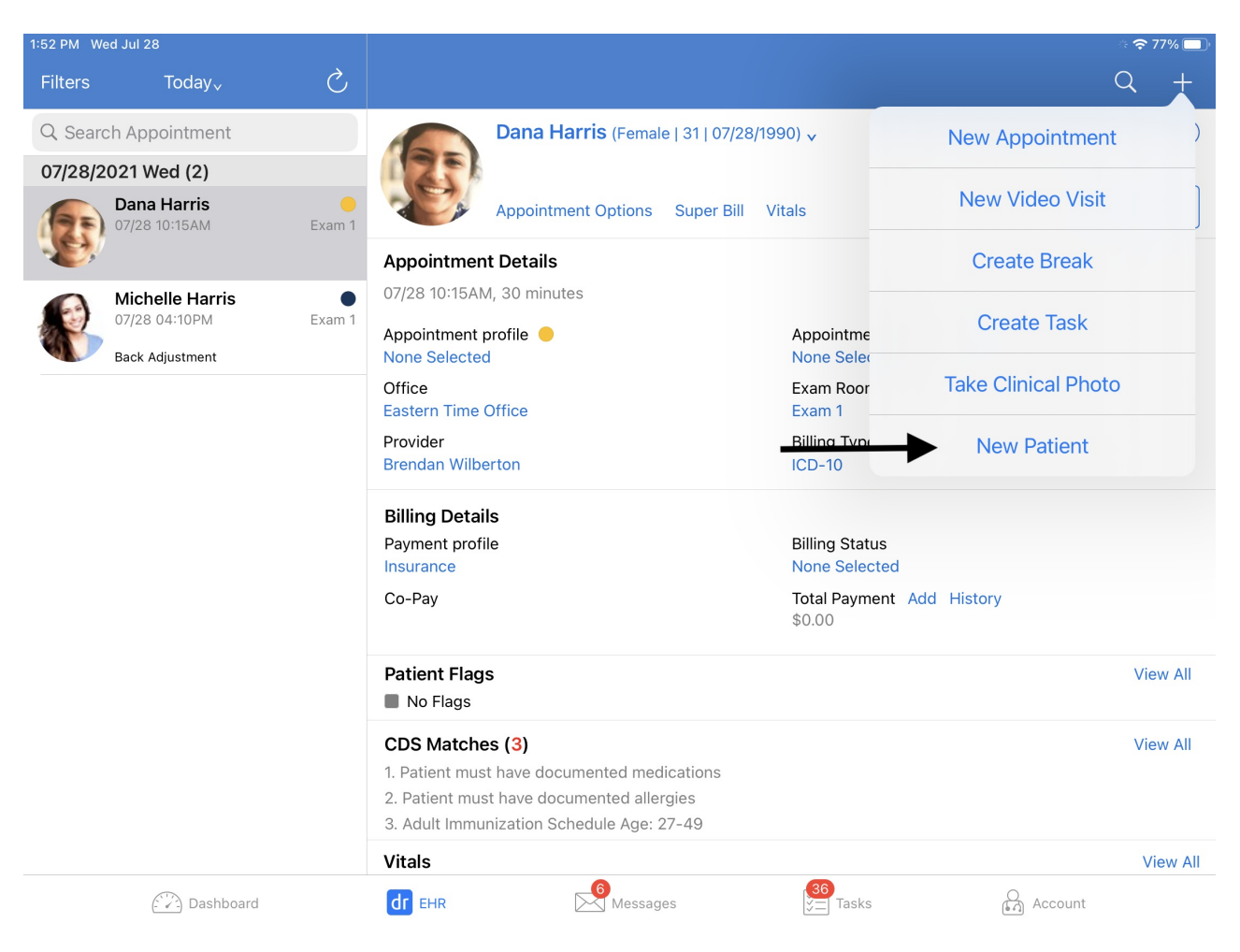

2. After bringing up the new patient form, fill out the basic information of your patient.

| 1:52 PM Wed Jul 28               |                   |             |             | 奈 77% 🔲     |
|----------------------------------|-------------------|-------------|-------------|-------------|
| Filters Today <sub>v</sub>       | À.                |             |             | Q +         |
| Q Search Appointment             | Cancel            | New Patient | Save        | (i)         |
| 07/28/2021 Wed (2)               | PATIENT           |             |             |             |
| 07/28 10:15AM                    | First Name        |             |             | Start Visit |
| Michelle Harri:<br>07/28 04:10PM | Last Name         |             |             |             |
| Back Adjustment                  | Sex               |             |             |             |
|                                  | Gender Identity   |             |             |             |
|                                  | Sexual Orientatio | n           |             |             |
|                                  | CONTACT INFORM    | ATION       |             |             |
|                                  | Home Phone Nur    | nber        |             |             |
|                                  | Mobile Phone Nu   | mber        |             |             |
|                                  | Email Address     |             |             | View All    |
|                                  | NOTES             |             |             |             |
|                                  |                   |             |             | View All    |
|                                  |                   |             |             | View All    |
| Dashb                            | oard              |             | 36<br>Tasks | Account     |

3. Tap Save when finished.

| 1:58 PM Wed Jul 28         |                    |         |       |                               | 중 76% 🗖     |
|----------------------------|--------------------|---------|-------|-------------------------------|-------------|
| Filters Today <sub>v</sub> | ð.                 |         |       |                               | Q +         |
| O Search Appointment       | Cancel             | New Pat | ient  | Save                          |             |
|                            | PATIENT            |         |       |                               |             |
| 07/28/2021 Wed (2)         | Henry              |         |       |                               |             |
| 07/28 10:15AM              |                    |         |       |                               | Start Visit |
|                            | Harris             |         |       |                               |             |
| Michelle Harris            | 07-28-1995         |         |       |                               |             |
| 07/28 04:10PM              | Male               |         |       |                               |             |
| Back Adjustment            | Gender Identity    |         |       |                               |             |
|                            |                    |         |       |                               |             |
|                            | Sexual Orientation |         |       |                               |             |
|                            | CONTACT INFORMATI  | ON      |       |                               |             |
|                            | Home Phone Numb    | er      |       |                               |             |
|                            | (650) 555-5555     |         |       |                               |             |
|                            | support@drchrono.  | com     |       |                               |             |
|                            | NOTES              |         |       |                               | View All    |
|                            |                    |         |       |                               |             |
|                            |                    |         |       |                               | View All    |
|                            |                    |         |       |                               |             |
|                            |                    |         |       |                               |             |
|                            |                    |         |       |                               | View All    |
| Dashb                      | oard               |         | sages | <mark>36</mark><br>∕⊒ Tasks ( | Account     |

4. You will be prompted to schedule an appointment for your patient.

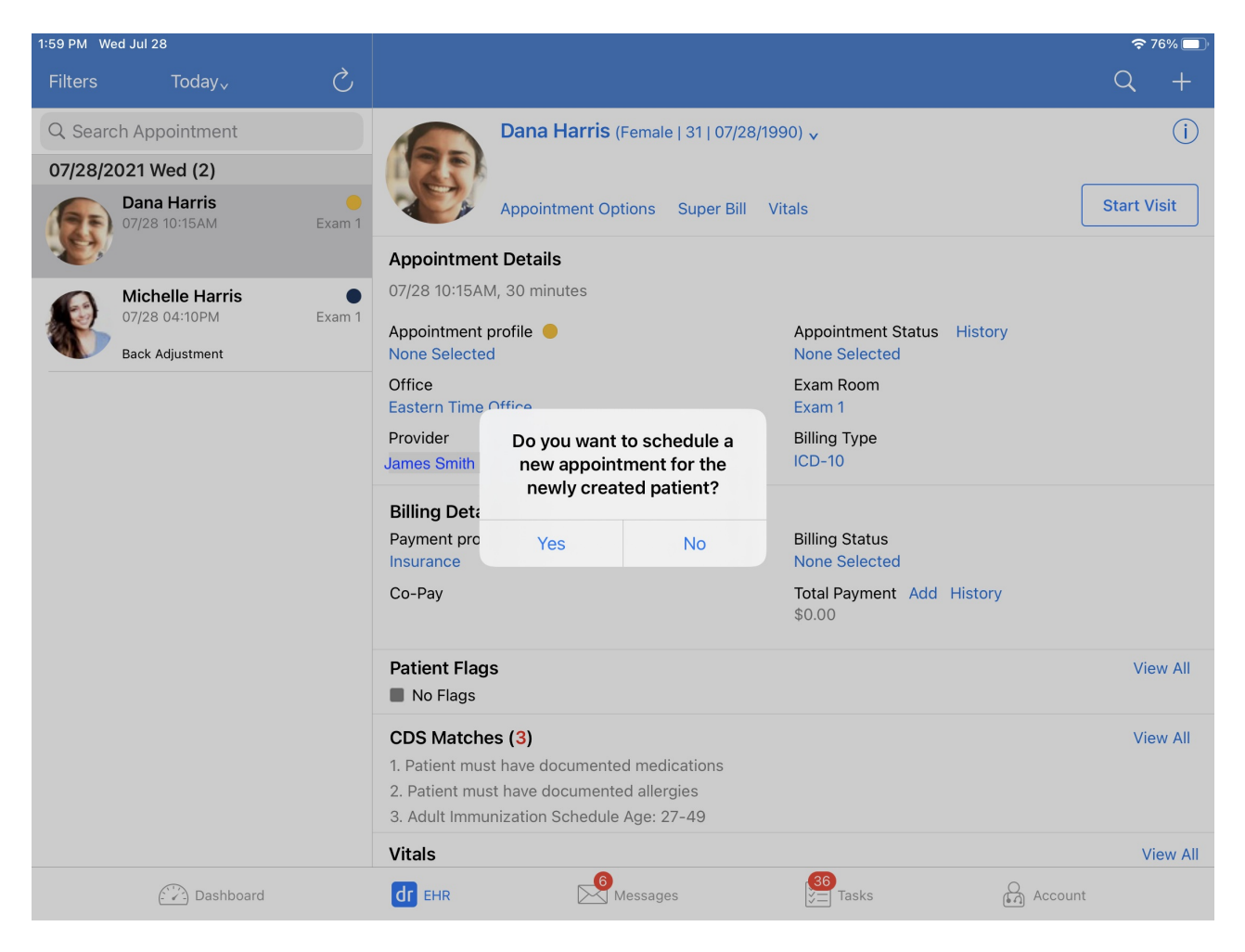

5. If you select yes, choose a time and select **Save**.

| 1:59 PM Wed Jul 28                            |                            | <b>?</b> 76% 🔲 |  |  |  |  |
|-----------------------------------------------|----------------------------|----------------|--|--|--|--|
| Filters Today,                                |                            | Q +            |  |  |  |  |
| Cancel Save & Start V                         | /isit Save                 | (i)            |  |  |  |  |
|                                               |                            |                |  |  |  |  |
| Appointment Type App                          | ointment >                 |                |  |  |  |  |
| 07/28 10:15AM                                 |                            | Start Visit    |  |  |  |  |
| Horry Harris                                  |                            |                |  |  |  |  |
| Male Male                                     |                            |                |  |  |  |  |
| 07/28 04:10PM 07/28/1995                      |                            |                |  |  |  |  |
| Back Adjustment                               |                            |                |  |  |  |  |
| Provider                                      | James Smith                |                |  |  |  |  |
| Appointment Profile                           | Appointment Profile None > |                |  |  |  |  |
|                                               |                            |                |  |  |  |  |
|                                               |                            |                |  |  |  |  |
| Reason for Visit                              | Reason for Visit           |                |  |  |  |  |
| Date & Time Wed Jul 2                         | 8, 01:59 PM >              |                |  |  |  |  |
| Today 2 Weeks 1 Month 3 Months 6 Months       | 1 Year                     |                |  |  |  |  |
| Existing Appointments on Ju                   | ıl 28, 2021                | View All       |  |  |  |  |
| Mon Jul 26 11 57 Dana Harris                  |                            |                |  |  |  |  |
| Tue Jul 27 12 58 AM                           |                            | View All       |  |  |  |  |
| Today 1 59 PM 15 min @ 07/28 04:10PM - Exam 1 |                            | VICW / III     |  |  |  |  |
| Thu Jul 29 2 00                               |                            |                |  |  |  |  |
| Fri Jul 30 3 01<br>Sat Jul 31 4 02            |                            |                |  |  |  |  |
|                                               |                            | View All       |  |  |  |  |
| Dashboard dr EHR Sages Tasks                  | (                          | Account        |  |  |  |  |